# スイッチでのプライベート仮想ローカルエリア ネットワーク(VLAN)の設定

#### 目的

仮想ローカルエリアネットワーク(VLAN)を使用すると、ローカルエリアネットワーク (LAN)を論理的に異なるブロードキャストドメインにセグメント化できます。機密データが ネットワーク上でブロードキャストされるシナリオでは、特定のVLANにブロードキャスト を指定することでセキュリティを強化するためにVLANを作成できます。VLANに属するユ ーザだけが、そのVLANのデータにアクセスして操作できます。また、VLANを使用して、 ブロードキャストやマルチキャストを不要な宛先に送信する必要性を減らし、パフォーマン スを向上させることもできます。

プライベートVLANは、ポート間のレイヤ2分離を提供します。つまり、ブリッジトラフィ ックのレベルでは、IPルーティングとは異なり、同じブロードキャストドメインを共有する ポートは相互に通信できません。プライベートVLANのポートは、レイヤ2ネットワーク内 の任意の場所に配置できます。つまり、同じスイッチ上に配置する必要はありません。プラ イベートVLANは、タグなしトラフィックまたはプライオリティタグ付きトラフィックを受 信し、タグなしトラフィックを送信するように設計されています。

次のタイプのポートは、プライベートVLANのメンバーになることができます。

- ・混合ポート:混合ポートは、同じプライベートVLANのすべてのポートと通信できます。これ らのポートは、サーバとルータを接続します。
- コミュニティ(ホスト):コミュニティポートは、同じレイヤ2ドメインのメンバであるポートのグループを定義できます。これらは、他のコミュニティおよび隔離ポートからレイヤ2で 隔離されます。これらのポートはホストポートを接続します。
- 隔離ポート(ホスト):隔離ポートは、同じプライベートVLAN内の他の隔離ポートおよびコ ミュニティポートから完全にレイヤ2で隔離されています。これらのポートはホストポートを 接続します。

ホストトラフィックは隔離VLANおよびコミュニティVLANに送信され、サーバおよびルー タのトラフィックはプライマリVLANに送信されます。

この記事では、スイッチでプライベートVLANを設定する方法について説明します。

## 該当するデバイス

- •Sx300シリーズ
- Sx350シリーズ
- SG350Xシリーズ
- Sx500シリーズ
- Sx550Xシリーズ

### [Software Version]

- 1.4.7.05 Sx300、Sx500
- 2.2.5.68 Sx350、SG350X、Sx550X

# スイッチでのプライベートVLANの設定

**重要**:次の手順に進む前に、スイッチにVLANが設定されていることを確認します。スイッ チでVLAN設定を行う方法については、ここをクリックし<u>て手順を</u>確認してください。

ステップ1:Webベースのユーティリティにログインし、[Display Mode]ドロップダウ**ンリス** トから[Advanced]を選択します。

| Display Mode: | Advanced <b>v</b> | Logout | About | Help |
|---------------|-------------------|--------|-------|------|
|               | Basic<br>Advanced |        |       | ٩    |

**注**:Sx300またはSx500シリーズスイッチを使用している場合は、ステップ2に<u>進みます</u>。

<u>ステップ2:[</u>VLAN Management] > [Private VLAN Settings]を選択します。

| • \ | /LAN Management       |             |
|-----|-----------------------|-------------|
|     | VLAN Settings         |             |
|     | Interface Settings    |             |
|     | Port to VLAN          |             |
|     | Port VLAN Membersh    | nip         |
|     | Private VLAN Setting  | s           |
|     | GVRP Settings         | -           |
| ►   | VLAN Groups           |             |
| ►   | Voice VLAN            |             |
| ►   | Access Port Multicast | TV VLAN     |
| •   | Customer Port Multic  | ast TV VLAN |

**注**:使用できるメニューオプションは、使用しているスイッチによって異なります。この例では、SG350Xスイッチが使用されています。

ステップ3:[Add]ボタンを**クリック**します。

#### Private VLAN Settings

Interface membership in the Private VLANs is configured on the VLAN Interface Settings page. or Private VLAN – Promiscuous interface mode for Primary VLAN.

| Private VLAN Table |                                  |     |         |                      |  |
|--------------------|----------------------------------|-----|---------|----------------------|--|
|                    | Primary VLAN ID Isolated VLAN ID |     | VLAN ID | Community VLAN Range |  |
| 0 results found.   |                                  |     |         |                      |  |
| C                  | Add                              | Edi | t       | Delete               |  |

ステップ4:[Primary VLAN ID]ドロップダウンリストで、プライベートVLANのプライマリ VLANとして定義するVLANを選択します。プライマリVLANは、無差別ポートから隔離ポー ト、およびコミュニティポートへのレイヤ2接続を可能にするために使用されます。

| Primary VLAN ID: | 1 🔻      | ]  |
|------------------|----------|----|
| Isolated VLAN ID | 1<br>10  | •  |
| Available Commun | 20<br>30 | Ns |
| 1                | 40       | *  |

注:この例では、VLAN ID 10が選択されています。

ステップ5:[Isolated VLAN ID]ドロップダウンリストからVLAN IDを選択します。隔離 VLANは、隔離ポートがプライマリVLANにトラフィックを送信できるようにするために使 用されます。

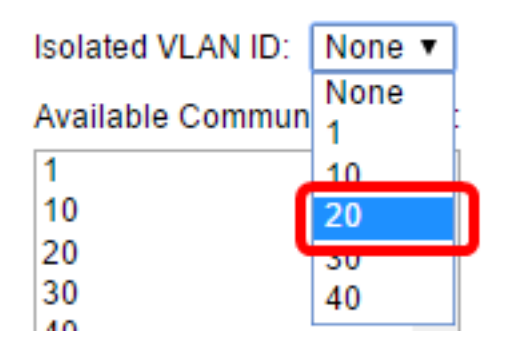

注:この例では、VLAN ID 20が選択されています。

ステップ6:[Available Community VLANs]領域からVLAN IDを選択し、>ボタンをクリックして、コミュニティVLANにするVLANを[Selected Community VLANs]リストに移動します。

注:VLAN内にポート(コミュニティ)のサブグループを作成するには、ポートをコミュニ ティVLANに追加する必要があります。コミュニティVLANは、コミュニティポートから混 合モードポート、および同じコミュニティのコミュニティポートへのレイヤ2接続を有効に するために使用されます。各コミュニティに単一のコミュニティVLANを設定でき、同じプ ライベートVLANのシステムに複数のコミュニティVLANを共存させることができます。

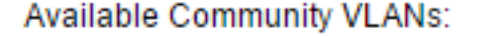

Selected Community VLANs:

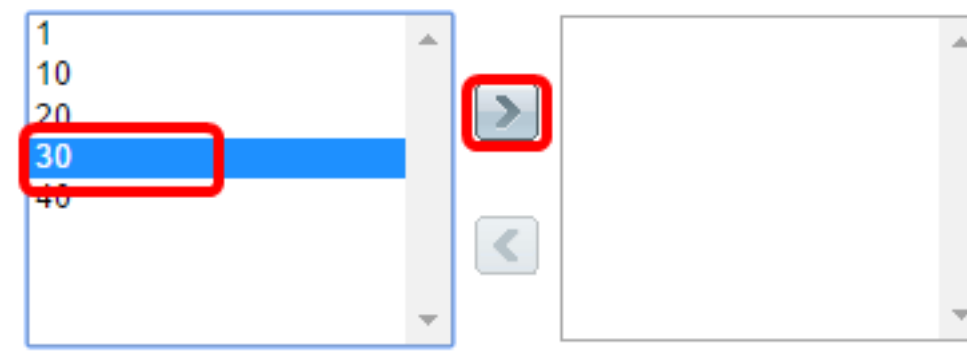

注:この例では、VLAN ID 30が選択されています。

ステップ7:[Apply]をクリックして、[Close]をクリックします。

| Primary VLAN ID: 10 T      |                           |
|----------------------------|---------------------------|
| Isolated VLAN ID: 20 🔻     |                           |
| Available Community VLANs: | Selected Community VLANs: |
| 1<br>10<br>20<br>40        | 30<br>30                  |
| •                          | <b>•</b>                  |
| Apply Close                |                           |

ステップ8:(オプション)[**Save**]をクリック**し**、設定をスタートアップコンフィギュレーションファイルに保存します。

| Save cisco Language: Englist<br>Gigabit PoE Stackable Managed Switch                                                                                                    |                 |                  |          |              |  |  |  |  |
|----------------------------------------------------------------------------------------------------|-----------------|------------------|----------|--------------|--|--|--|--|
| Private VLAN Settings<br>Interface membership in the Private VLANs is configured on the VLAN Interface Settings page.<br>or Private VLAN – Promiscuous interface mode for Primary VLAN. |                 |                  |          |              |  |  |  |  |
| Private VLAN Table                                                                                                    |                 |                  |          |              |  |  |  |  |
|                                                                                                    | Primary VLAN ID | Isolated VLAN ID | Communit | y VLAN Range |  |  |  |  |
|                                                                                                    | 10              | 20               | 30       |              |  |  |  |  |
|                                                                                                    | Add Edi         | t Delete         |          |              |  |  |  |  |

これで、スイッチのプライベートVLAN設定が完了しました。300または500シリーズスイッ チでVLANインターフェイスを設定する方法については、ここをクリックして手順を確認し てください。350、350x、または550シリーズスイッチの場合は、ここをクリック<u>してくだ</u> <u>さい</u>。